# INSCRIPTIONS A NOS FORMATIONS INITIALES D'ARBITRES COMMENT S'INSCRIRE ?

SAISON 2023 - 2024

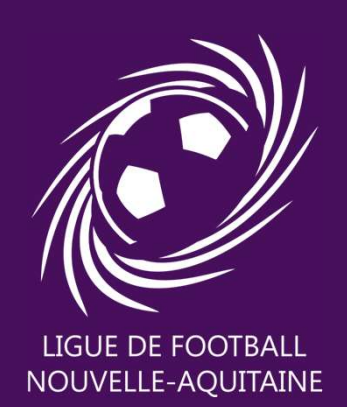

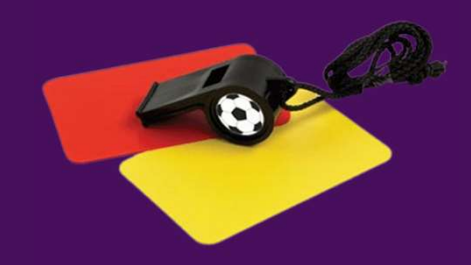

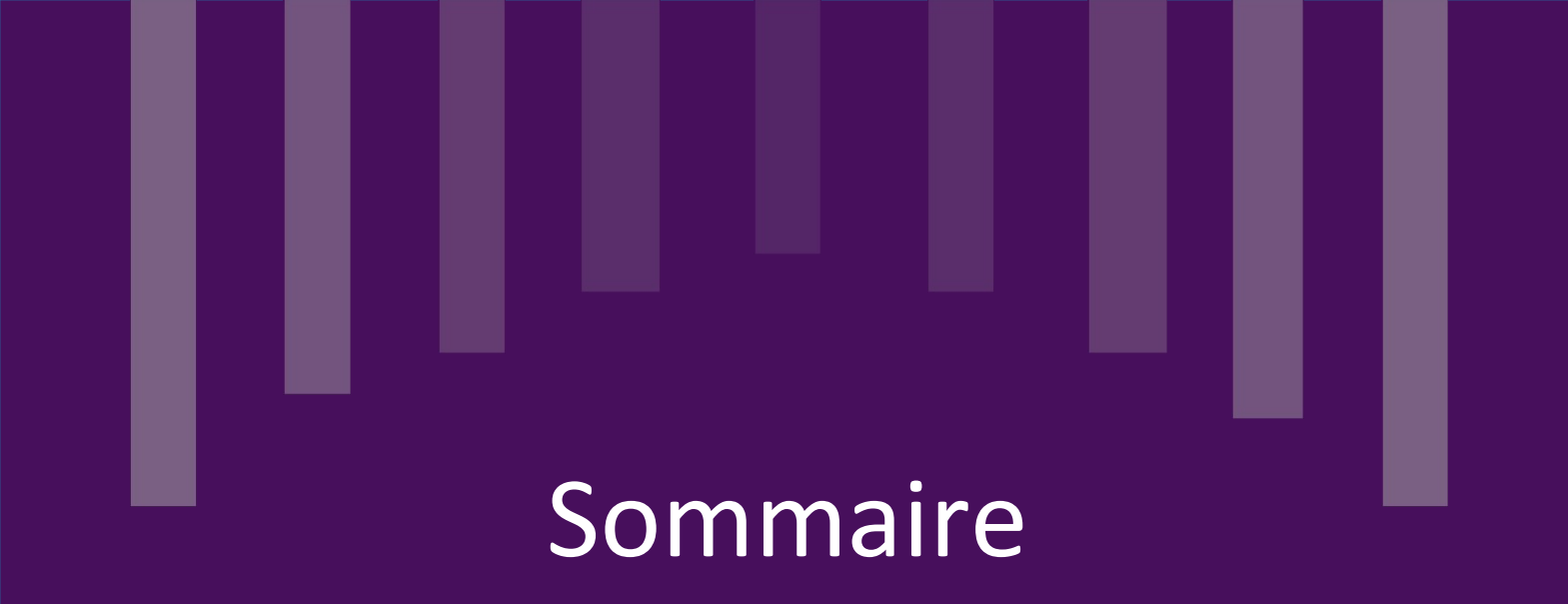

 Pages 3 et 4 :
 Inscription par le club : la personne à inscrire est <u>licenciée</u> au club pour la saison en cours et le club prend en charge sa formation

- Pages 5 à 7 :

Inscription par le stagiaire : la personne <u>n'est</u> pas licenciée au club et/ou <u>paye sa formation</u> ellemême

- Page 8 : Autorisation parentale pour un arbitre mineur

# INSCRIPTION ET **PAIEMENT** PAR LE CLUB

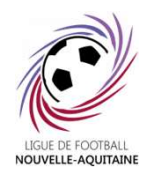

## Etape 1 : Se connecter

Se connecter à Portailclubs : <u>https://portailclubs.fff.fr/</u>

Si vous n'avez pas de compte, demandez à un membre du bureau de procéder à l'inscription.

#### Etape 2 : Inscrire son éducateur

Cliquer sur « Gestion du club » à gauche, puis « Formations »

| PORTAIL CLUBS                                           |                                                                              | Recherche sur Porta              |
|---------------------------------------------------------|------------------------------------------------------------------------------|----------------------------------|
| ē                                                       | Formations<br>Vous trouverez ici l'ensemble des formations                   |                                  |
| LIGUE DE EDOTRALI                                       | ⑦ Vous souhaitez inscrire des licenciés et vous ne savez pas comment faire ? | Cliquez ici                      |
| NOUVELLE-AQUITAINE                                      |                                                                              |                                  |
| LIGUE DE FOOTBALL NOUVELLE-<br>AQUITAINE, DISTRICT FOOT | ANIMATEUR(TRICE)/EDUCATEUR(TRICE)                                            | <b>~</b>                         |
| DORDOGNE-PERIGORD                                       | DIRIGEANT(E)                                                                 | ~ ~                              |
| Actus et notifications                                  | ARBITRE                                                                      | <b>^</b>                         |
| 🗊 Calendrier                                            | FORMATION INITIALE D'ARBITRE                                                 | 2 formations disponibles $\land$ |
| Documents utiles                                        | Formation Initiale d'Arbitre                                                 | . 😔                              |
| Gestion du club                                         | Formation Initiale d'Arbitre Futsal                                          | Θ                                |
| 🔿 Profil Club                                           |                                                                              |                                  |
| 뿇 Equipes                                               | MÉDECIN                                                                      | ~ ~                              |
| ₽ Résultats                                             |                                                                              |                                  |
| ♀ Formations                                            | ENIKAINEUK(E)                                                                | <b>~</b>                         |
| Historique des formations                               |                                                                              |                                  |
| ⊙ FAQ                                                   |                                                                              |                                  |
|                                                         |                                                                              |                                  |

Sélectionner la formation souhaitée 🧹

#### Formation Initiale d'Arbitre

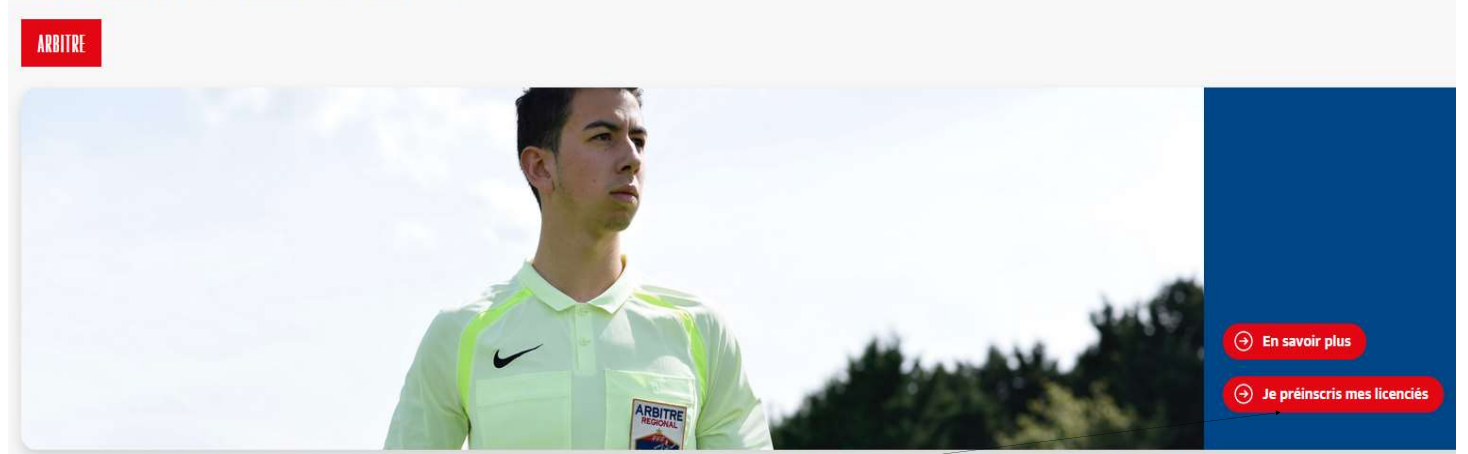

Cliquer sur « Je préinscris mes licenciés »

# **INSCRIPTION ET PAIEMENT PAR LE CLUB**

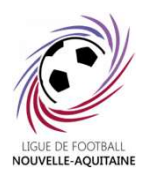

## Etape 2 : Inscrire son éducateur (suite)

Choisir la formation souhaitée, par lieu, puis par date.

Cocher « J'ai lu et j'accepte les conditions particulières ci-dessus ».

## « Je préinscris un licencié »

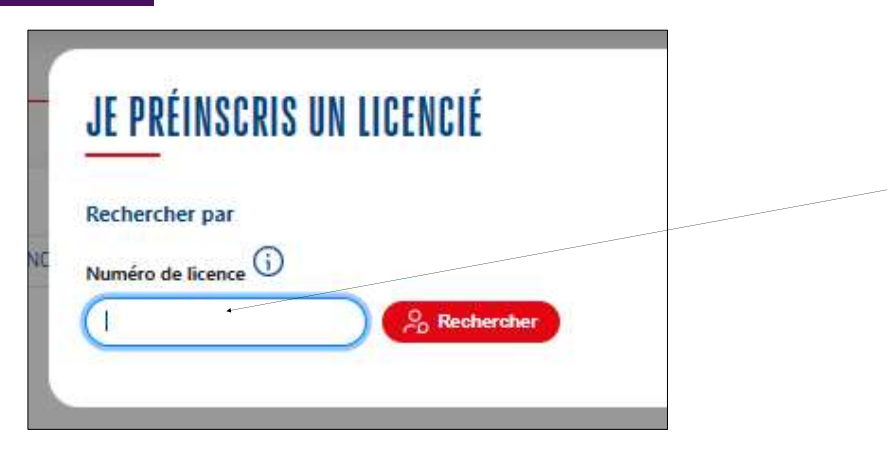

Taper le numéro de personne du licencié à inscrire en formation

Avant de poursuivre, un contrôle des prérequis est effectué. Pensez à vérifier l'email du licencié. Une fois les prérequis confirmés cliquer sur valider.

Vous pouvez ajouter ou non d'autres licenciés sur cette même formation si vous le souhaitez. Dès que vous avez terminé, validez à nouveau.

Attention, le licencié devra accepter de faire la formation en se rendant sur son espace FFF sur le site <u>https://maformation.fff.fr/formation/candidat/index.html</u>

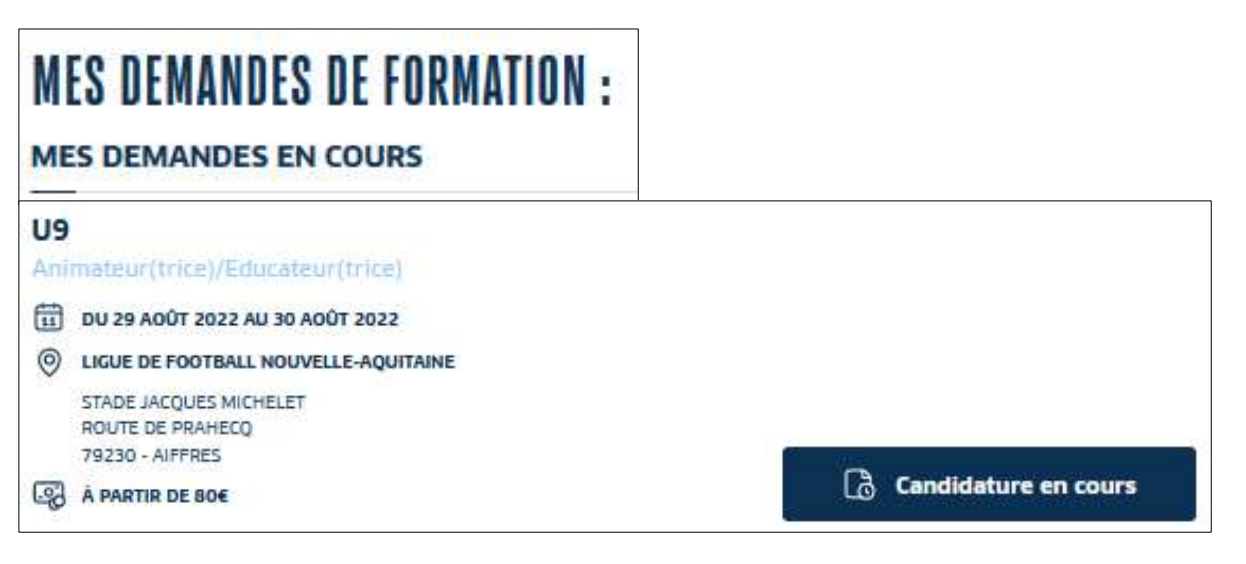

Le licencié clique sur **« Candidature en cours** » et suit les étapes de la fiche stagiaire (étape 4). Pour vérifier que l'inscription a bien fonctionné, n'hésitez pas à aller dans « Gestion du club » et « Historique des formations ».

En cas de problème avec Portailclubs ou si vous n'avez pas l'accès aux formations, contactez-nous en nous indiquant Nom / Prénom / Club à <u>ir2f@lfna.fff.fr</u>

# INSCRIPTION ET **PAIEMENT** PAR LE STAGIAIRE

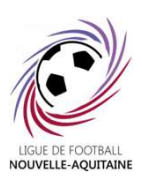

### Etape 1 : Se connecter

Se connecter à son espace FFF : <u>https://sso.fff.fr</u>

Si vous n'avez pas de compte, vous devez en créer un avec votre adresse mail utilisée pour votre licence en cliquant sur « s'inscrire ». Il vous sera proposé d'y rattacher votre numéro de licencié.

## Etape 2 : S'inscrire

| * *<br>FFF                                                  | FÉDÉRATION<br>FRANÇAISE<br>DE FOOTBALL                                                                                                    |
|-------------------------------------------------------------|----------------------------------------------------------------------------------------------------|
| CONNEXION                                                   | CRÉER UN COMPTE FFF                                                                                                    |
| Connectez-vous avec les identifiants de votre<br>compte FFF | Vous n'avez pas de compte FFF ?<br>Créez-vous un Compte FFF dès maintenant po<br>pouvoir profiter de l'ensemble des services dij                     |
| Sakissez votre adresse email ici                            | de la Fédération Française de Football (Billettr<br>FFFtv, Club des Supporters, My Coach by FFF,<br>Portail des Officiels, Application Joueurs, Appl |
| MOT DE PASSE<br>Saisissez votre mot de passe ici            | Football Amateur, etc.)                                                                                                    |
| SE CONNECTER Mot de passe oublié ?                          | S'INSCRIRE                                                                                                    |

Pour s'inscrire, aller sur le site : <u>https://maformation.fff.fr/formation/59-formation-initiale-</u> <u>d-arbitre.html</u>

Cliquer sur la formation souhaitée : (exemple)

| FORMATION INITIALE D'ARBITRE                                                                                                    |                                                                                                    |                                                                                      |
|----------------------------------------------------------------------------------------------------|----------------------------------------------------------------------------------------------------|--------------------------------------------------------------------------------------|
| Vous souhaitez devenir arbitre ?<br>Découvrez la <b>Formation initiale d'Arbitre</b> et les informations importantes concernant cette formation.<br>Après avoir consulté les informations, cliquez sur le bouton rouge si vous souhaitez vous inscrire.                                                                                                    |                                                                                                    | Sélectionner<br>la <b>Ligue de</b><br>Football                                       |
|                                                                                                    | RÉTRICE                                                                                                    | Nouvelle-                                                                            |
|                                                                                                    | () ounse                                                                                                    |                                                                                      |
| Public concerné<br>Toute personne (homme et femme) sou haitant occuper la fonction d'arbitre                                                                                                    | 😳 PRIX 105,                                                                                                    | Aquitaine                                                                            |
| Objectifs                                                                                                    | UICUE DE FOOTBALL NOUVELLE-AQUITAINE                                                                                                    | comme centre                                                                         |
| Devenir arbitre de football de niveau départemental en étant garant du respect des lois du jeu                                                                                                    |                                                                                                    | de gestion                                                                           |
| Programme                                                                                                    | O Det     O                                                                                                    |                                                                                      |
| <ul> <li>Séance n°1 : Découverte de la fonction</li> <li>Séance n°2 : L'avant-match</li> <li>Séance n°3 : Fautes, cartons et remises en jeu</li> <li>Séance n°4 : Maniement du drapeau – Hors-jeu – Révisions</li> <li>Séance n°5 : Révisions – Lecture du jeu – Déplacements</li> <li>Séance n°5 : Contrôle des connaissances – Cestion des conflits</li> </ul>                                                                                                    | Du 30/06/2023 au 01/09/2023                                                                                                    | -                                                                                    |
| <ul> <li>Contraction of the second second s</li></ul> | 565500H DU 30/06/2023 AU 01/09/2023                                                                                                    |                                                                                      |
| <ul> <li>Séance n°7 : Les formalités administratives</li> <li>Séance n°8 : Bilan et fidélisation</li> </ul>                                                                                                    | 33385 - LE HAILLAN<br>양 25 pieces disponibles                                                                                                    |                                                                                      |
| Déroulement de la formation<br>24h de formation<br>• Séance 1 : 4h00<br>• Séance 2 : 4h00<br>• Séance 3 : 4h00                                                                                                    | Of         CONDITIONS MARTICULIÈRES           FORMATION SPECIFIQUE MINEURS         Le 30,08 de 9h 15 à 19h 15, le 31,08 de 8h 15 à 19h et le 01,09 de 8h 30 à 12h           Etre âgel(e) de 12 ans à 18 ana         Coût de la formation : 59é | <ul> <li>« Choisir par »</li> <li>Lieu et par Date</li> <li>suivant votre</li> </ul> |
| Séance 4: 4H00     Séance 5: 4H00                                                                                                    | Frais chastription 195 + Arais pedagogiques 906<br>Réductions: Bons FFF 2 # 156 + Bon LFNA 206                                                                                                    | recherche                                                                            |
| Séance 6 : 4h00                                                                                                    | 🛐 Je candidate                                                                                                    |                                                                                      |
| Bh d'accompagnement :                                                                                                    |                                                                                                    |                                                                                      |

Prendre connaissance des conditions particulières, les valider, puis « Je candidate »

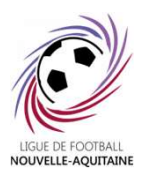

# Etape 2 : S'inscrire (suite)

| Du 29/08/2022 au 30/08/2022                                                   | Animateur(trice)/Educateur(tri | ce)                                     |                         |                                 |
|-------------------------------------------------------------------------------|--------------------------------|-----------------------------------------|-------------------------|---------------------------------|
| Toutes les conditions sont remplies pour que vous puissiez vous inscrire      | 🗊 Du 29/08/2022 au 30/08/2022  | STADE JACQUES MICHELET<br>79230 AIFFRES | % 26 places disponibles | « le continue mon inscription » |
| <ul> <li>◎ Licence de football en cours de validité</li> <li>◎ Age</li> </ul> | Toutes les condit              | ions sont remplies pour que vous p      | ouissiez vous inscrire  |                                 |
|                                                                               |                                | ence de football en cours de validité   | ◎ Age                   |                                 |

## Etape 3 : « Je m'inscris à la formation »

Vérifier et compléter vos « Informations Personnelles », vos « Coordonnées ».

Renseigner la partie « Personne à contacter en cas d'urgence ».

**Engagement financier** : à cocher obligatoirement (aucun paiement ne sera demandé aussitôt).

Etape suivante

## Etape 4 : Transmission de la candidature et finir son inscription

|                                                      | Votre pré-inscription a été enreg                                                                                                    | istrée mais elle n'a pas encore été transmise                                                                                                    |                                                                             |                          |  |
|------------------------------------------------------|----------------------------------------------------------------------------------------------------|----------------------------------------------------------------------------------------------------|-----------------------------------------------------------------------------|--------------------------|--|
|                                                      | Félicitations, votre pré-inscrption est enregistrée, vous devez désormais compléter votre dossier dans votre espace candidat.            |                                                                                                    |                                                                             |                          |  |
|                                                      | 🛗 DU 29 AQÚT 2022 AU 30 AQÚT 2022                                                                                                    | ္နှိလို 26 PLACE(S) DISPONIBLE(S)                                                                                                    | 🔗 RÉFÉRENCE                                                                 | 1500804                  |  |
|                                                      | LICUE DE FOOTBALL NOUVELLE-<br>AQUITAINE<br>STADE JACQUES MICHELET<br>ROUTE DE PRAHECQ<br>79230 - AIFFRES                                | CONDITIONS PARTICULIÈRES<br>Le 29 et 30/08 de 9h à 18h<br>Être licencié(e) à la FFF sur la saison<br>2022/2023 -<br>Être àgé(e) de 14 ans et plus -<br>Coût de la formation : frais d'inscription 15e<br>+ frais nérdameinaux 654 | ් DURÉE<br>බු PRIX                                                          | 2 jour(s) (16h)<br>80 €  |  |
| « Je remplis mon dossier<br>dans mon espace client » | NOUS VOUS INVITONS À PRI<br>DEPUIS VOTRE "ESPACE CAN<br>VOTRE CANDIDATURE NE SE<br>Attestation responsabilité civile<br>Photo d'identité | ÉPARER LES PIÈCES SUIVANTES QUI SERONT NI<br>IDIDAT".<br>IRA PRISE EN COMPTE QU'APRÈS TRANSMISSIC                                                                                                    | ÉCESSAIRES POUR COMPLÉTE<br>DN D'UN DOSSIER COMPLET<br>@ Certificat médical | R VOTRE DOSSIER          |  |
|                                                      |                                                                                                    |                                                                                                    | Je remplis mon dossie                                                       | r dans mon espace client |  |
|                                                      | MES DEMANDES DE F                                                                                                    | ORMATION :                                                                                                    |                                                                             |                          |  |
|                                                      | MES DEMANDES EN COUR                                                                                                    | s                                                                                                    |                                                                             |                          |  |
| Je clique sur « Candidature                          | U9<br>Animateur(trice)/Educateur(trice)                                                                                                  | in                                                                                                    |                                                                             |                          |  |
| en cours »                                           | DU 29 AOÛT 2022 AU 30 AOÛT 2022                                                                                                    | TAINE                                                                                                    | ndidature en cours                                                          | 6                        |  |

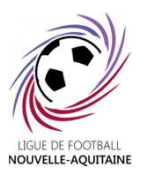

# Etape 4 : Transmission de la candidature et finir son inscription (suite)

| Photo d'identité<br>Poids max. : 5Mo - formats: jpg) |   | Certificat médical<br>(Poids max. : 5Mo - formats: pdf, word) |   | Attestation responsabilité civil<br>(Poids max. : 5Mo - formats: pdf, word) | • |
|------------------------------------------------------|---|---------------------------------------------------------------|---|-----------------------------------------------------------------------------|---|
| Télécharger                                          | e | Télécharger                                                   | e | Télécharger                                                                 | e |
|                                                      |   |                                                               |   |                                                                             |   |
|                                                      |   |                                                               |   |                                                                             |   |
| hamps obligatoires                                   |   |                                                               |   |                                                                             |   |

<u>NE METTRE AUCUNE PIECE</u>, ON REVIENDRA VERS VOUS SI VRAIMENT IL MANQUE QUELQUE CHOSE.

Etape suivante

## « Prise en charge de la formation »

Aucune réservation de repas et d'hébergement n'est possible via l'inscription en ligne à la formation : Ne rien cocher

« Envisagez-vous de solliciter un organisme de financement » : Non

Etape suivante

## « Pièces jointes et accord règlementation »

# « Autorisation pour mineur(e) » : document en annexe à compléter et à joindre

Cocher les accords de règlementation

Valider mon formulaire

#### <u>Votre inscription n'est effective que si vous avez suivi toutes ces étapes, que vous avez</u> <u>« confirmé l'envoi » et que votre candidature est en statut « envoyée ».</u>

| CONFIRMATION ENVOI DE DOSSIER                                                                                                    | U9<br>Animateur/trice)/Educateur(trice)                                                                                                    |                     |
|----------------------------------------------------------------------------------------------------|----------------------------------------------------------------------------------------------------|---------------------|
| Vous êtes sur le point de transmettre votre dossier de candidature.<br>Assurez-vous d'avoir complété celui-ci en totalité et téléchargé l'ensemble des<br>documents demandés. | DU 29 AOÛT 2022 AU 30 AOÛT 2022     UIGUE DE FOOTBALL NOUVELLE-AQUITAINE     STADE JACQUES MICHELET     ROUTE DE PRAHECQ     T0330_AUERERS |                     |
| Annuler Confirmer l'envoi                                                                                                    | A PARTIR DE BOE                                                                                                    | Candidature envoyée |

# AUTORISATION PARENTALE (pour une FIA)

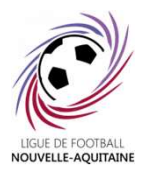

Partie à compléter et à joindre lors d'une inscription d'un licencié mineur sur une formation arbitre ayant lieu sur le territoire de la Nouvelle-Aquitaine.

| Je soussigné(e)                                     | , (Nom Prénom)                                         |                                     |                                    |                                                             |
|-----------------------------------------------------|--------------------------------------------------------|-------------------------------------|------------------------------------|-------------------------------------------------------------|
|                                                     | Père                                                   | Mère                                | Représentant légal                 |                                                             |
| Autorise (Nom<br>formation (Intit<br>le(s) (date(s) | Prénom du candio<br>culé de la formation<br>formation) | dat)<br>n)<br>rganisée par la Ligue | à (lie<br>e de Football Nouvelle-/ | à suivre la<br>qui aura lieu<br>eu formation)<br>Aquitaine. |
| Α                                                   |                                                        | Le                                  |                                    |                                                             |
|                                                     |                                                        |                                     |                                    |                                                             |

Signature

# PAIEMENT DE LA FORMATION PAR LE STAGIAIRE

Le paiement de la formation est à transmettre:

- Soit par **chèque** à l'ordre de la Ligue de Football Nouvelle-Aquitaine et à transmettre par courrier au Siège Social, 102 rue d'Angouleme, 16400 PUYMOYEN

- -Soit par **virement** (coordonnées bancaires : IBAN : FR76 1558 9165 2406 1141 7704 045 BIC/SWIFT : CMBRFR2BXXX)
- -Le paiement en ligne sera possible prochainement (pas de date précise)

# PRISE EN CHARGE CLUB (SI INSCRIPTION STAGIAIRE)

Si l'inscription est faite par Portailclubs, la Ligue procèdera à un débit club automatiquement

Je soussigné(e), (Nom Prénom).....

Président(e) Secrétaire Trésorier(e)

A ..... Le .....

Signature et tampon du club

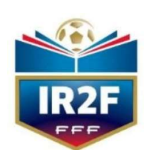

En cas de problème, n'hésitez pas à nous contacter : <u>ir2f@lfna.fff.fr</u>